Office of the Registrar (313) 9933313 Fax (313) 993317 udmercy.edu/registrar registrar@udmercy.edu

#### What Would You Like to Do?

#### Need Help with Your UseNameor Password?

-You can reset your password by clicking Forgot W •• Á } CE M \_ ] v šaZ myou)dFn ercy.e)dÆ -If you have been locked out of your accountait five u ] v  $\mu$  š • v š CE Ç P ] v } CE  $\mu$ • š Z feature. If you are still unable **to**gin, contact the IT Helpdesk at (313) 993500to unlock your account

^&}CEP}š W ••Á}CE \_

#### Register for Classes with CRNs

-Log intomy.udmercy.eduvith UserName

#### To View the Detroit MercyCatalog

-Go towww.udmercy.ed/catalog/

-Click orappropriateCatalog

-Choose the area you wish to investigate further OR

-Log intomy.udmercy.eduwith UserNameand Password

## -Cli I ^ Z P ] • ša02Ed Pšlahning\_

- o]Boro%wse }µCE∙ š o}P -Select Term -Highlight the subject, scroll to the bottom of the

v oll^^ CEZ ρР

## To Order Transcripts Online

-Log into my.udmercy.edu with Usb and Password - o] | ^ E š]}v o ^ šµ vš o Œ]vPZ}µ• - o] I ^ K Œ Œ d Œ v • Œ]‰š

## Print Enrollment Verification Certificate

-Log into my.udmercy.edu with User Name and Password

- o] | ^E š]}v o ^šµ vš o  $OE | v P Z \} \mu \bullet$ -Select Current, All Enrollment, or Mathce Registration š
- o] I ^ K š ] v v Œ } o o u v š Œš](]

## To Run a Degree Evaluation

-Log intomy.udmercy.eduwith UserNameand Password

- o] | }v ^ POE Áš}oµlššZ]}OE ^'∨ CE š E Á À o μ šylojuvr <u>c</u>urite(ntprogram orclick on What-if A v o C to]evaluate your credits within a program ou areconsidering

#### View/Print Academic History

-Log intomy.udmercy.eduwith UserNameand Password

- 0] | ^ History\_

- o] I ^^µ u]š\_Ácša¢lenÀi¢ HÁstory

-Click File, Print to print cademic History

### View Midterm or Final Grades

-Log intomy.udmercy.eduwith UserNameand Password -Click View ' Œ •\_\_ -Select the TOE u U š Z v • o š ^  $\mu$  CE • > À Midterm grades are not mandatory and may not available.

### Updating Demographic Information or Preferred Name

| -Log intomy.udmercy.eduwith UserNameand              |
|------------------------------------------------------|
| Password                                             |
| -Click Self Service                                  |
| - o]   ^W CE•}v o /v(}CEu š]}v_                      |
| -Click the Ædit_button on top of Personal Detls,     |
| Email, Phore Number, Addressor Emergency Contact     |
| -In the popup box, edit the information youd like to |
| change                                               |
| -Once finished, otik Apdate.                         |
| , , <u>,</u> <u>–</u>                                |

# To ViewAcademic and Advisor Information

-Log intomy.udmercy.eduwith UserNameand Password

-Here you can view your registration status, class, academic standing, advisor and curriculum information

### Apply to Graduate

-Log intomy.udmercy.eduwith UserNameand Password

- o] Ι ^ ‰‰οÇ š} 'Œ μš \_

### Other Enrollment, Deferment or Loanformation

-Log intomy.udmercy.eduvith UserNameand Password

- o] | ^E š]}v o ^šµ vš o Œ]vPZ}µ• \_ -Click on whichever option you desire WEnrollment information on file

WSee sudent loandeferment notifications sent to others WSee protes of enrollment sent to others Wiew loan information

Updated8.24.2020